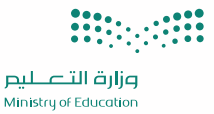

# خطوات التسجيل في منصة العمل التطوعي

المنصة الوطنيــة 😿 للعمـل التطوعي

## الخطوة الأولى

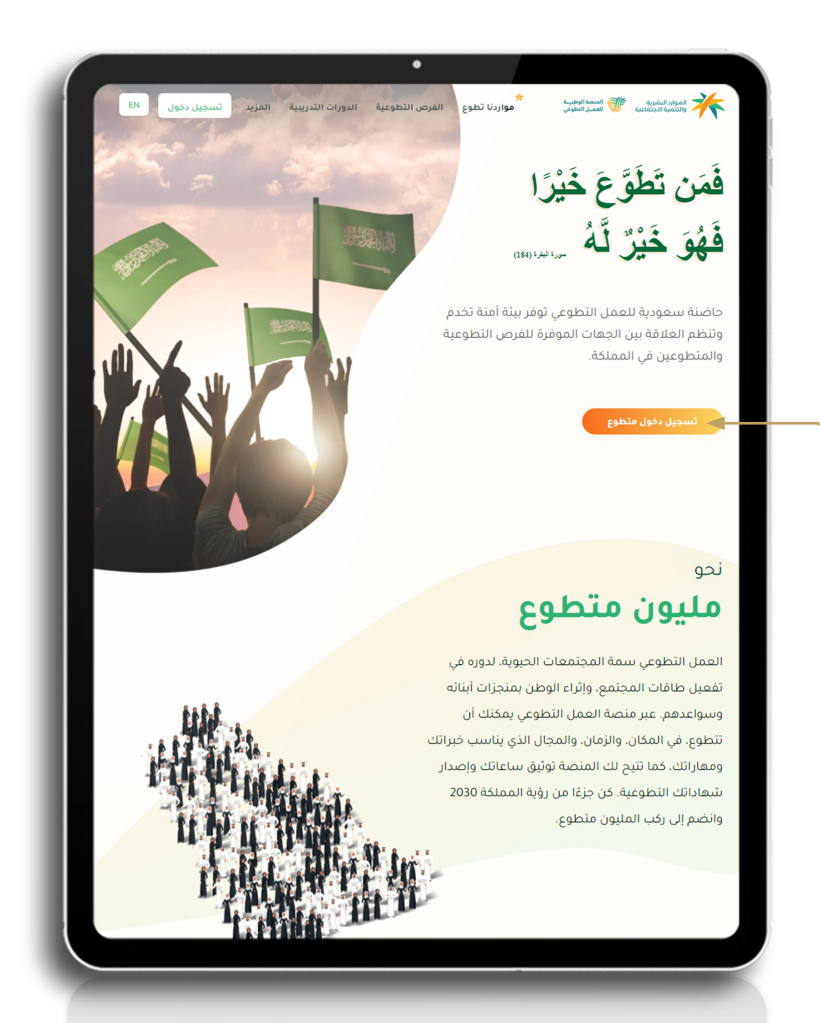

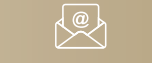

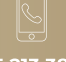

اضغط للتسجيل

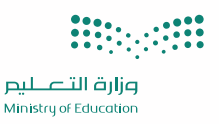

## خطوات التسجيل في منصة العمل التطوعي

المنصة الوطنيــة 🕡 للعمــل التطوعي

# الخطوة الثانية

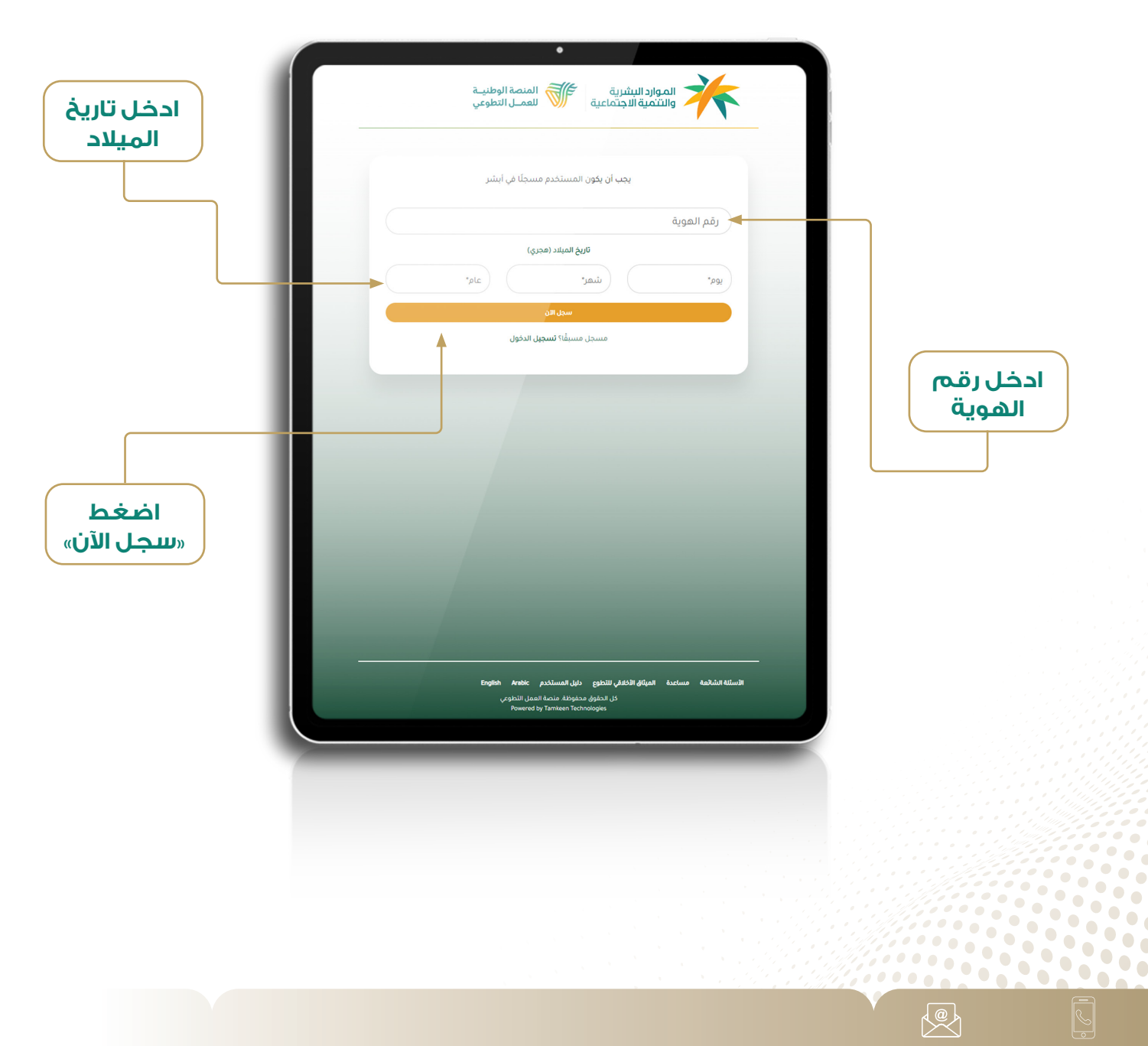

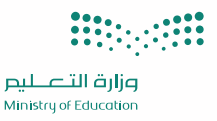

# خطوات التسجيل في منصة العمل التطوعي

المنصة الوطنيــة 🕡 للعمــل التطوعي

## الخطوة الثالثة

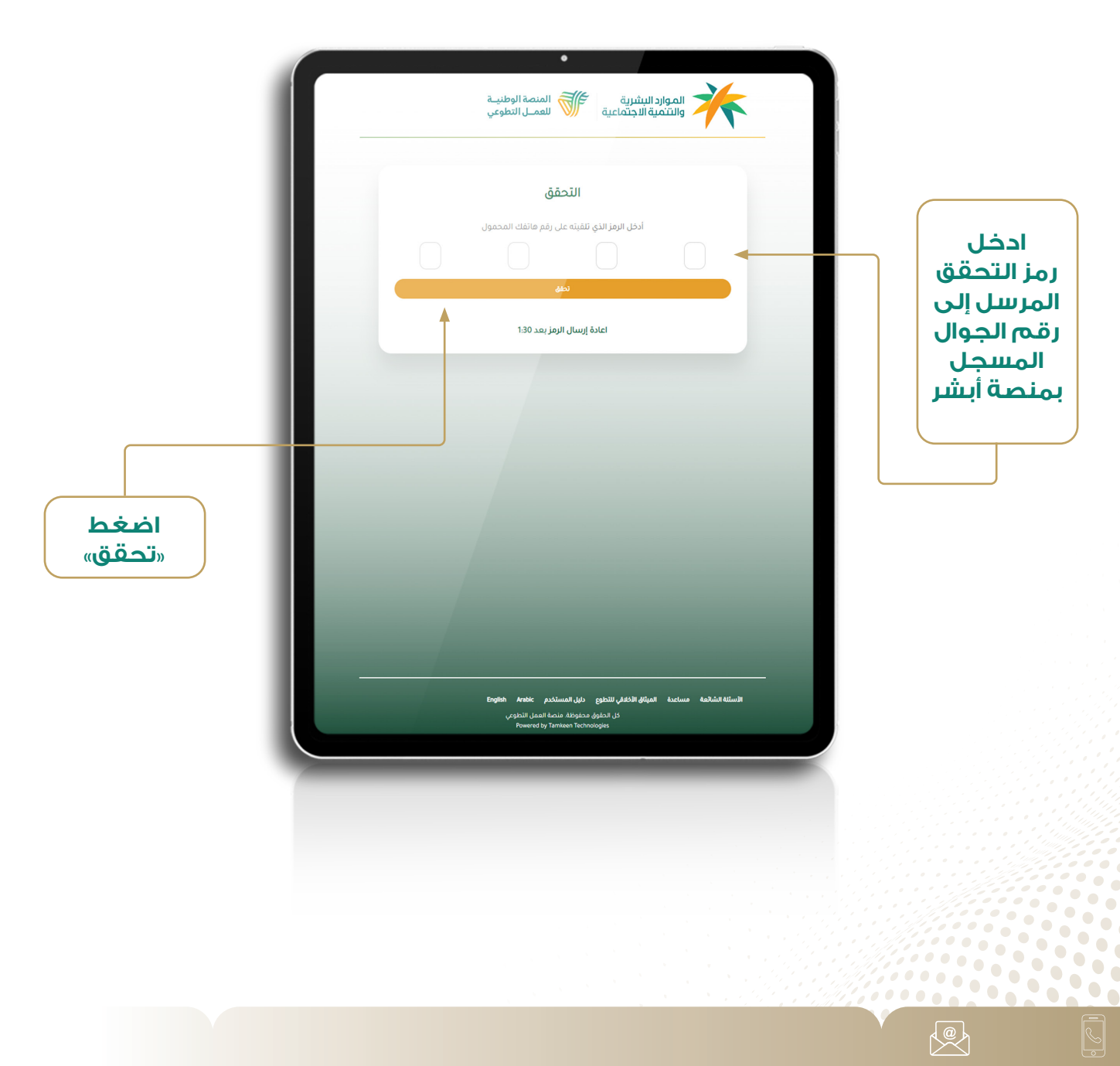

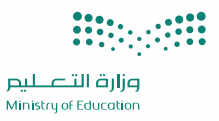

**الموارد البشرية** العمل التطوعي

# خطوات التسجيل في منصة العمل التطوعي

المنصة الوطنيــة 😿 للعمــل التطوعي

# الخطوة الرابعة

|                | الموارد البشرية الاجتماعية 🚿 المنصة الوطنية                                 |                         |
|----------------|-----------------------------------------------------------------------------|-------------------------|
|                | استکمال النسجیل <i>۲</i> ۷<br>معلومات الحسیاب                               |                         |
|                |                                                                             |                         |
|                | البريد الإلكتروني *                                                         |                         |
|                | رقم الجوال*                                                                 |                         |
| اضغط<br>«تحقق» | كلمة المرور*                                                                |                         |
|                | تأكيد كلمة المروز**                                                         | تعبئة                   |
|                | المدينة*                                                                    | جميع الحقول             |
|                | • إهتماهات                                                                  |                         |
|                | تعلیم*                                                                      |                         |
|                | التخصص                                                                      |                         |
|                | العتى                                                                       |                         |
|                |                                                                             |                         |
|                | English Arabic ماران الذكافي الذكافي التواوع وبان المستخدم                  |                         |
|                | ucapakiii (Jaanii Akaipaba égipisa) (Ji<br>Powered by Tamikeen Technologies |                         |
|                |                                                                             |                         |
|                |                                                                             |                         |
|                |                                                                             |                         |
|                |                                                                             |                         |
|                |                                                                             |                         |
|                |                                                                             |                         |
|                |                                                                             |                         |
|                |                                                                             |                         |
|                |                                                                             | f.06@qge.gov.sa 055 21; |

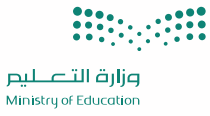

# خطوات التسجيل في منصة العمل التطوعي

المنصة الوطنيــة 🕡 للعمــل التطوعي

الخطوة الخامسة

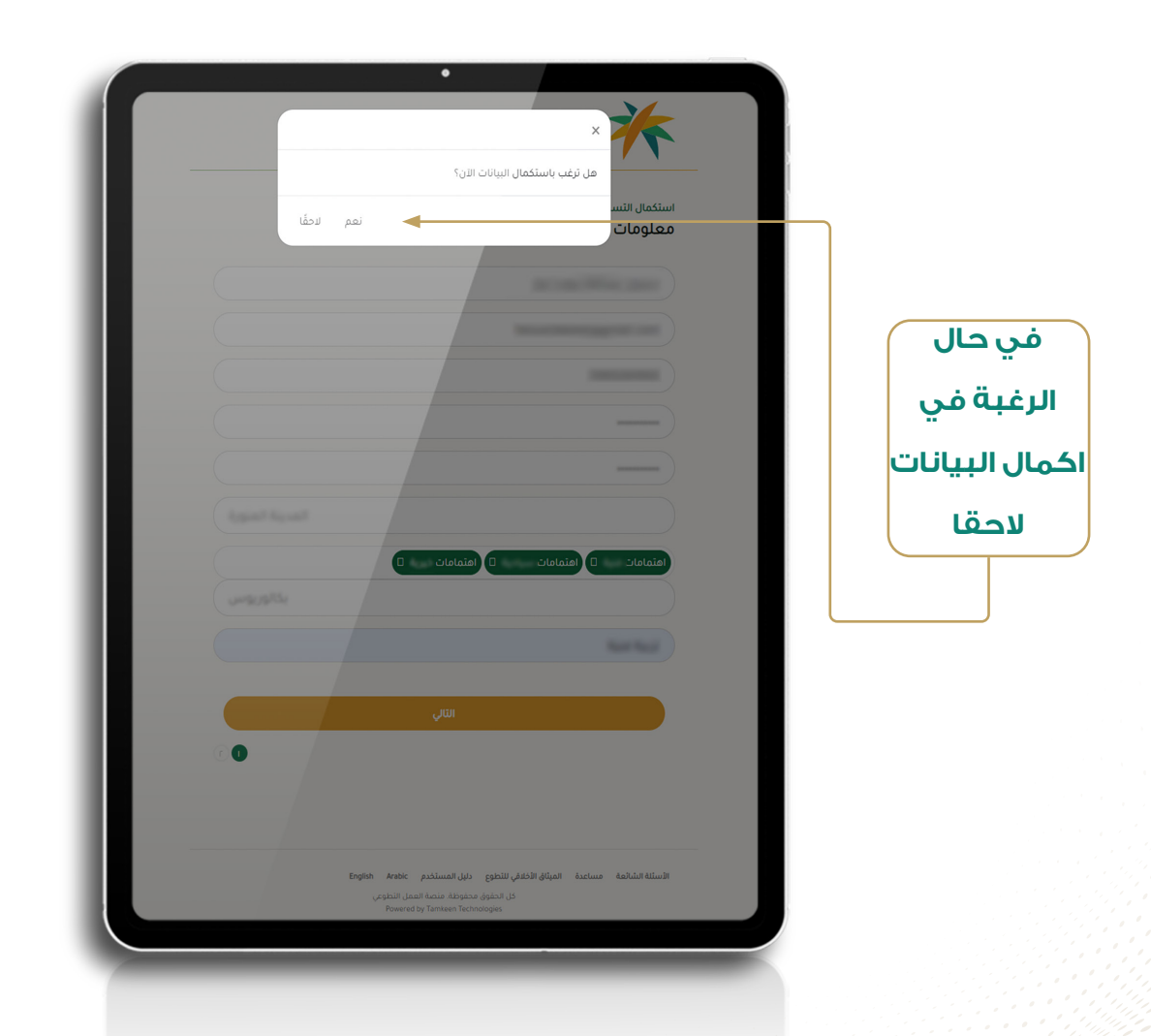

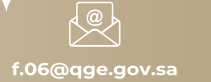

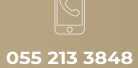

## خطوات التسجيل في منصة العمل التطوعي

المنصة الوطنيــة للعمــل التطوعي

#### الخطوة السادسة

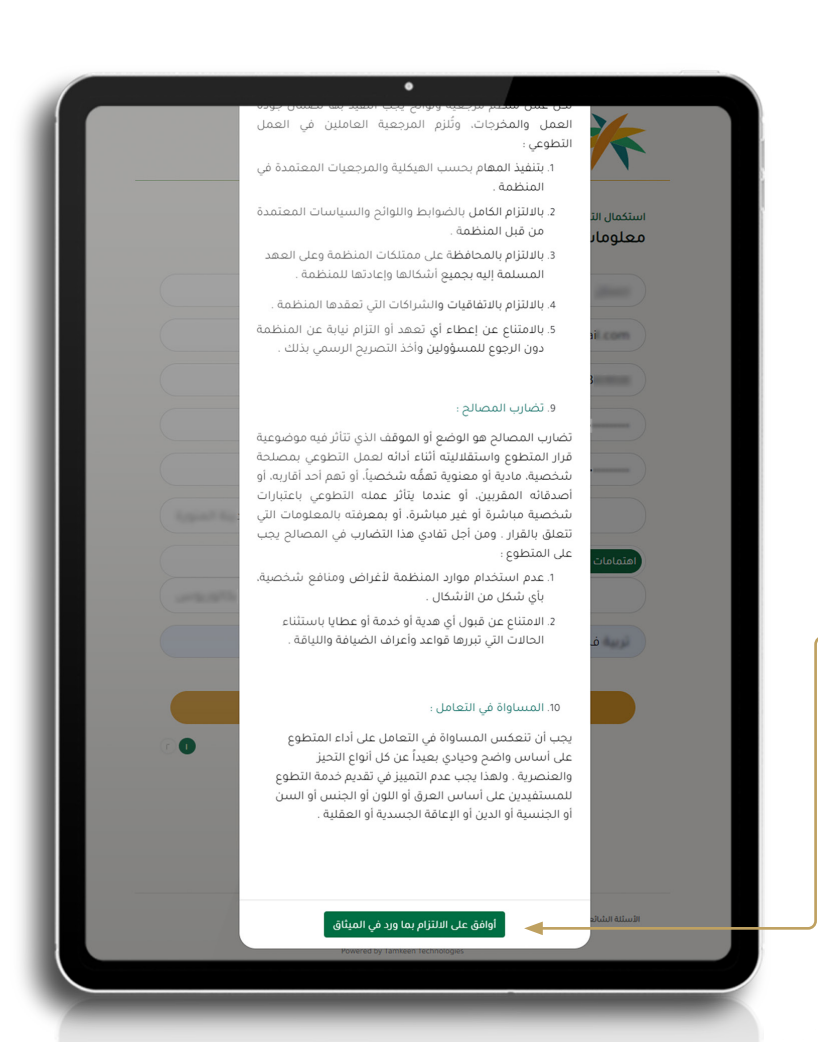

قراءة الميثاق الأخلاقى للمتطوع

والموافقة لإتمام التسجيل

f.06@qge.gov.sa

055 213 3848

..... 

....

•••

•

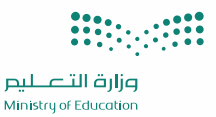

## خطوات التسجيل في منصة العمل التطوعي

المنصة الوطنيــة 🕡 للعمــل التطوعي

#### الخطوة السابعة

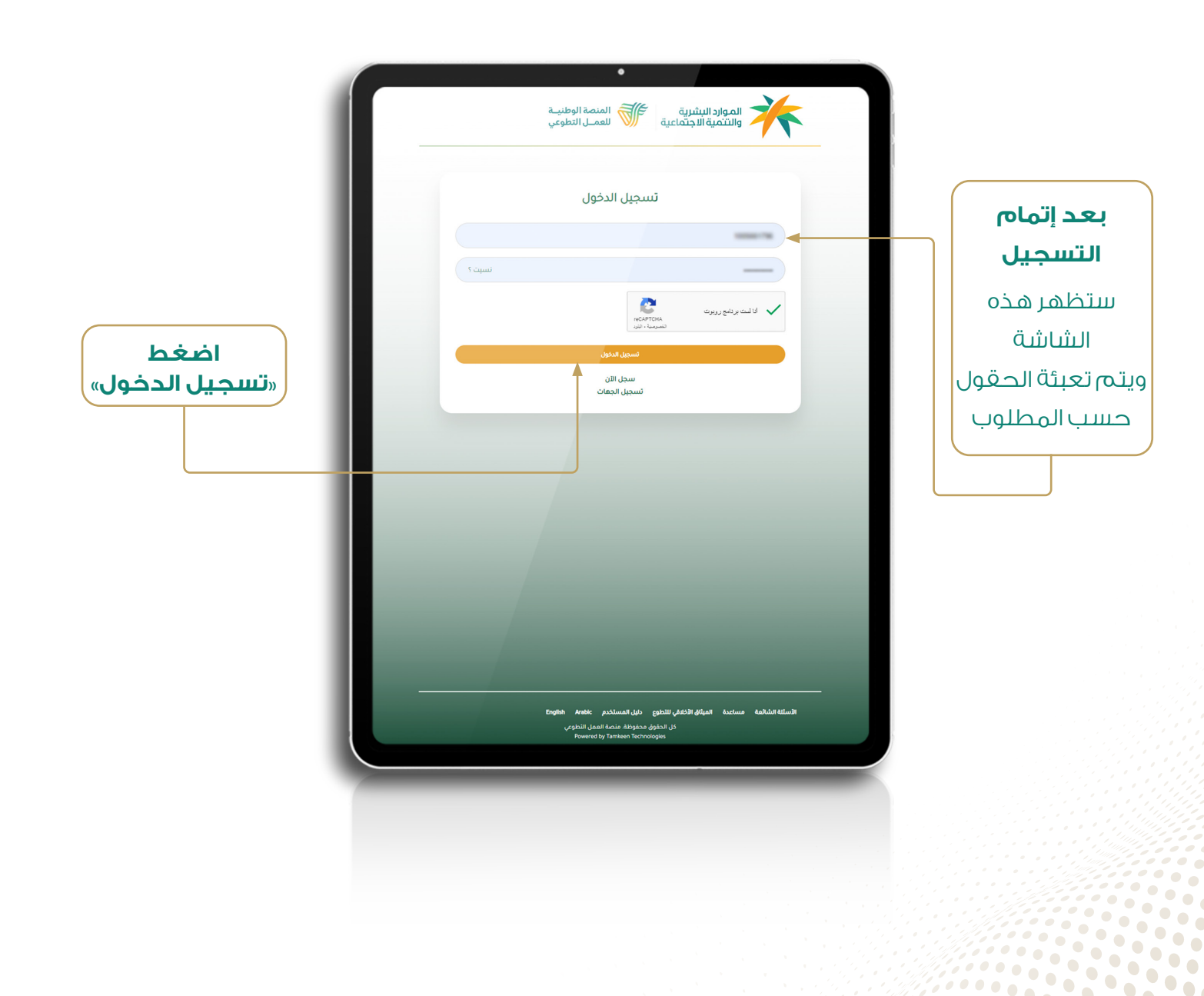

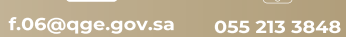

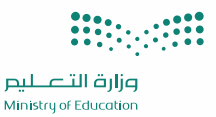

### خطوات التسجيل في منصة العمل التطوعي

المنصة الوطنيـة 😿 للعمـل التطوعي

## الخطوة الثامنة

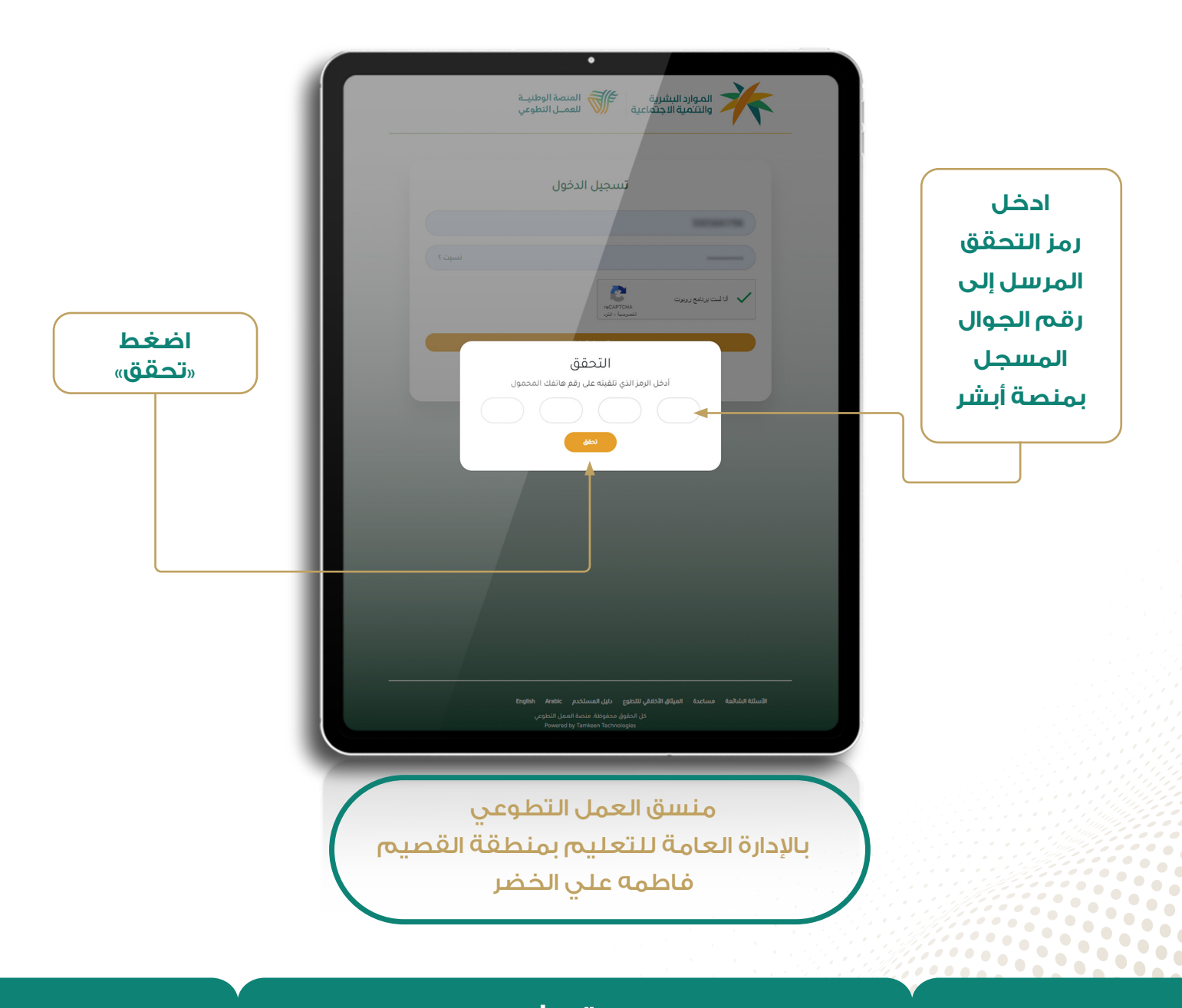

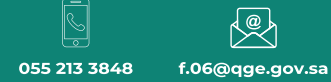

مع تحيات فريق العمل التطوعي

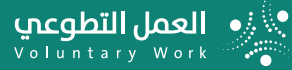